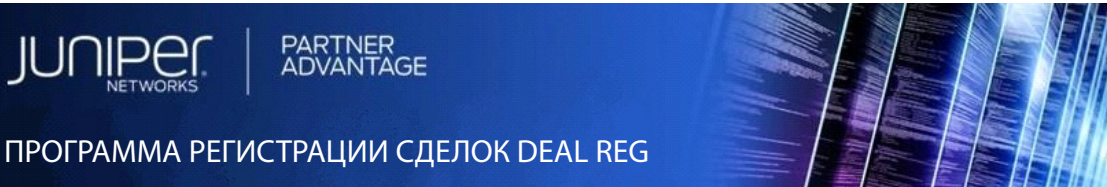

# РУКОВОДСТВО ПО РЕГИСТРАЦИИ СДЕЛОК ДЛЯ ПАРТНЕРОВ

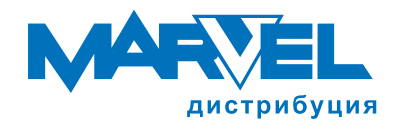

JUNIPER.

Пошаговое руководство для Партнеров по заведению сделки Deal Reg, проверке статуса и загрузке спецификации Bill of Materials (BoM).

Этот документ представляет собой пошаговое руководство для Партнеров Juniper Networks по созданию и регистрации сделки Deal Reg, а также загрузке спецификации материалов (ВоМ)

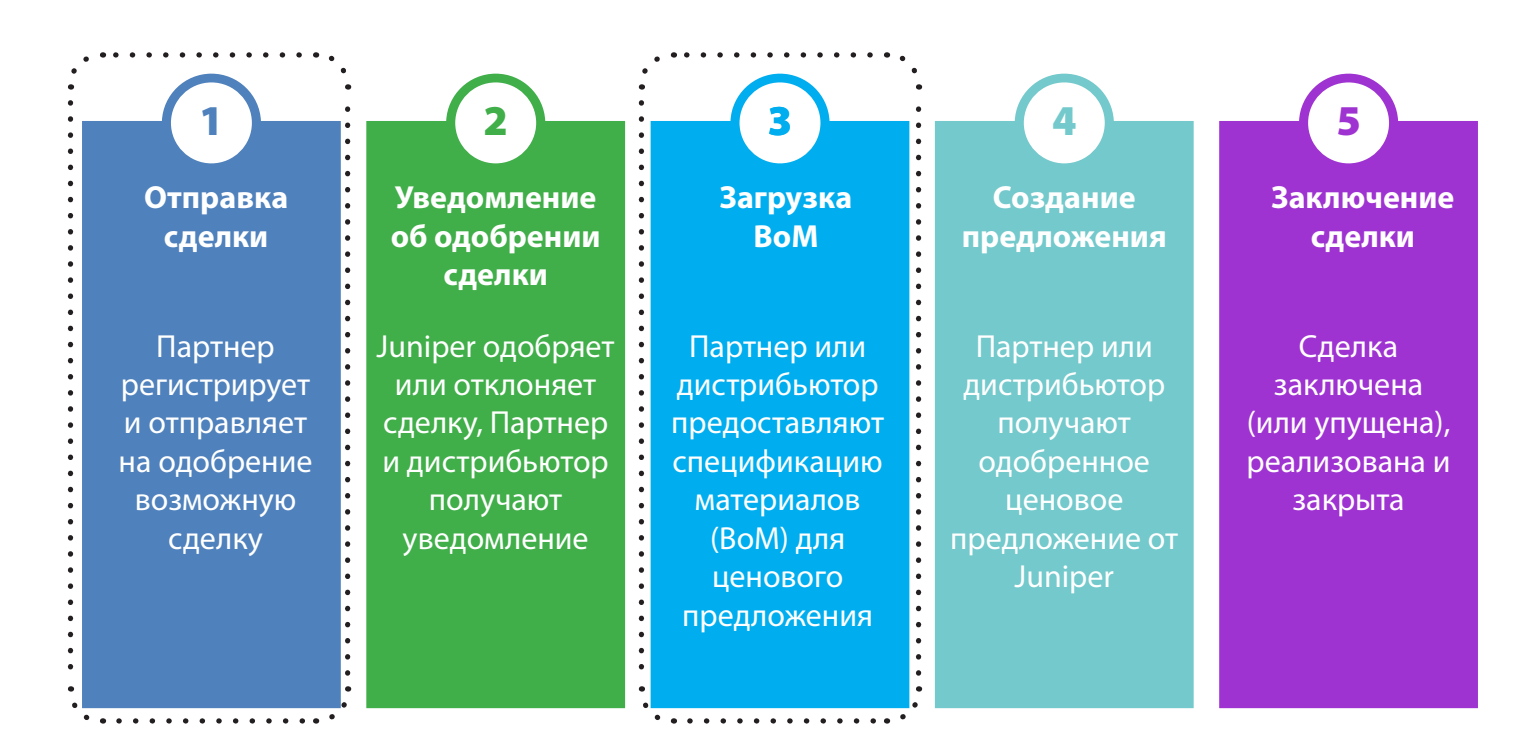

Служба поддержки по регистрации сделок Deal-reg-helpdesk@juniper.net

### Введение

Программа регистрации сделок Juniper Networks Partner Advantage (JPA) предотвращает потери предпродажных инвестиций Партнеров, гарантируя защиту сделки и предоставляя наилучшее ценовое предложение для достижения результата.

Платформа регистрации сделок позволяет авторизованным JPA Партнерам за пять шагов регистрировать возможные сделки, отслеживать их статус, просматривать отчеты и получать поддержку, если это будет необходимо.

В этом документе описаны правила и процедуры для шага 1 (заведение сделки Deal Reg и отправка на одобрение) и шага 3 (загрузка спецификации BoM).

## Доступ в Deal Registration сообщество

Сайт регистрации возможных сделок Deal Reg находится на Партнерском портале Juniper Networks под названием "**Partner Center**"

#### Доступ

- 1. Войдите в Partner Center
- 2. Перейдите на страницу **Deal Registration** (Регистрация сделок) в разделе **Popular Links** (Популярные ссылки)

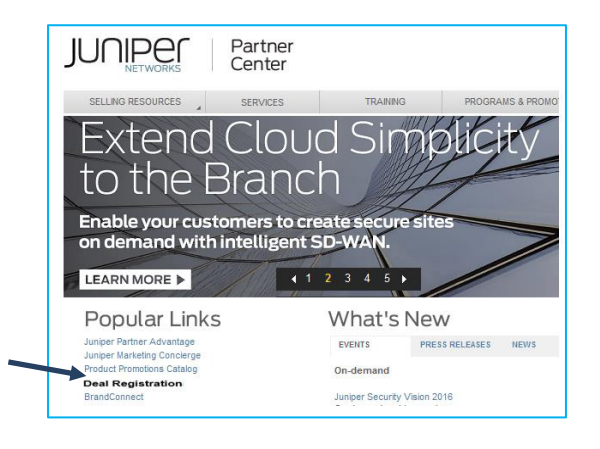

## Основные разделы

JUNIPER

SELLING RESOURCES

Deal Registration

Partner Center Home

Rewards Program

al Registration

Deal-Reg-

Helpdesk

JUNIPER

Partner

SERVICES

PARTNER ADVANTAGE

Print 🔰 Tweet 🖬 Like 0

Overview Resources

platform with unrivaled rewards

· A single, end-to-end, Deal Registration Tool

Visibility throughout the sales cycle

Simple Upload Bill of Material function

Dashboards and Enhanced Reporting

Distribution partner enabled

nore by clicking on the "Resourc

Launch Tool +

opportunity

· Easy to Use:

Rewarding Partners for Uncovering New Business

TRAINING

G+1 0

Juniper Networks offers Partners who register new sales opportunities an Easy to Use

· Protects your pre-sales investment: Only one Juniper partner will be registered per

· Rewards Partner-led Sales: Juniper Partner who registers the deal, and is approved

Learn more with user guides, guick reference materials, training modules and much

FAQ

Overview Resources

The New Juniper Partner Advantage (JPA) Deal Registration Program!

for deal registration, is provided Deal Preference and a Price Advantage.

in Share

Center

**Deal Registration Program** 

- 1. Левое меню
- 2. Служба поддержки Deal **Reg Helpdesk**
- 3. Overview описание программы
- 4. Инструмент запуска
- 5. Resources документы, обучение и т.д.
- 6. Онлайнобучение
- 7. Дополнительные ресурсы

## Принятие условий

#### Program Rules Bill of Materials (BOM) Template Ресурсы Quick Reference Guide Deal Registration Overview Terms & Conditions Partner Deal Registration Quick Additional Resources Reference Guide > At A Glance License Agreement Как принять условия ris may at its option, post any ame per nelsurtheralsarther center(s) sation in the Program should You duct, or (k) fail to satisfy the eligib 1. При первом входе вы of the Program at any tim увидите лицензионное соглашение 2. Нажмите "I Accept" -(Принимаю) Примечание Соглашение Нажмите "I Accept" отображается, только если ваша компания ранее не приняла условий соглашения IAccept IDecline Print

Deal Reg User Guide - Partner.docx1 SAVI ID: 4485954 SP ID=GTMODOCID-1378333141-29 My Account | Log Out | He

MARKETING

Search

Deal Registration

Additional Resources

Juniper Configurator

Learn More

Price List

Create a Case

Registration Quick Reference Guide

**Online Training** 

Start earning more with

Bill of Materials (BOM) Template

Partner Center Home > Tools Resources > Deal Re

Where To Buy | Contact Us

PROGRAMS & PROMOTIONS TOOLS & RESOURCES

Q

## Переход на новый портал SFDC (шесть вкладок)

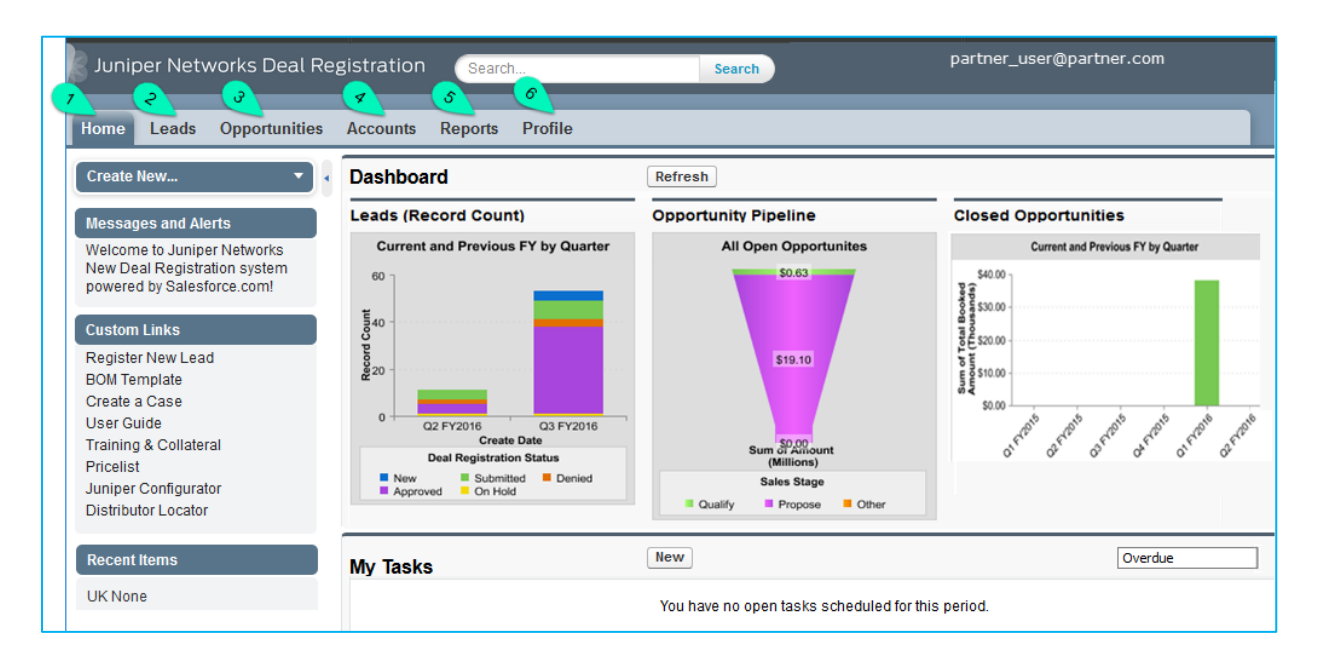

Эти шесть вкладок предоставляют доступ ко множеству информации, отчетности и инструментам для совместной работы.

- 1. Ноте обзор основной информации.
- 2. Leads создание лида.
- 3. Opportunity предварительная договоренность с потенциальным клиентом.
- 4. Accounts отдельная учетная запись, например клиенты, конкуренты и партнеры.
- 5. Reports основные отчеты и панели мониторинга для отслеживания результатов.
- 6. Profile настройка личного профиля Chatter с фотографией.

#### Создание лида (3 способа)

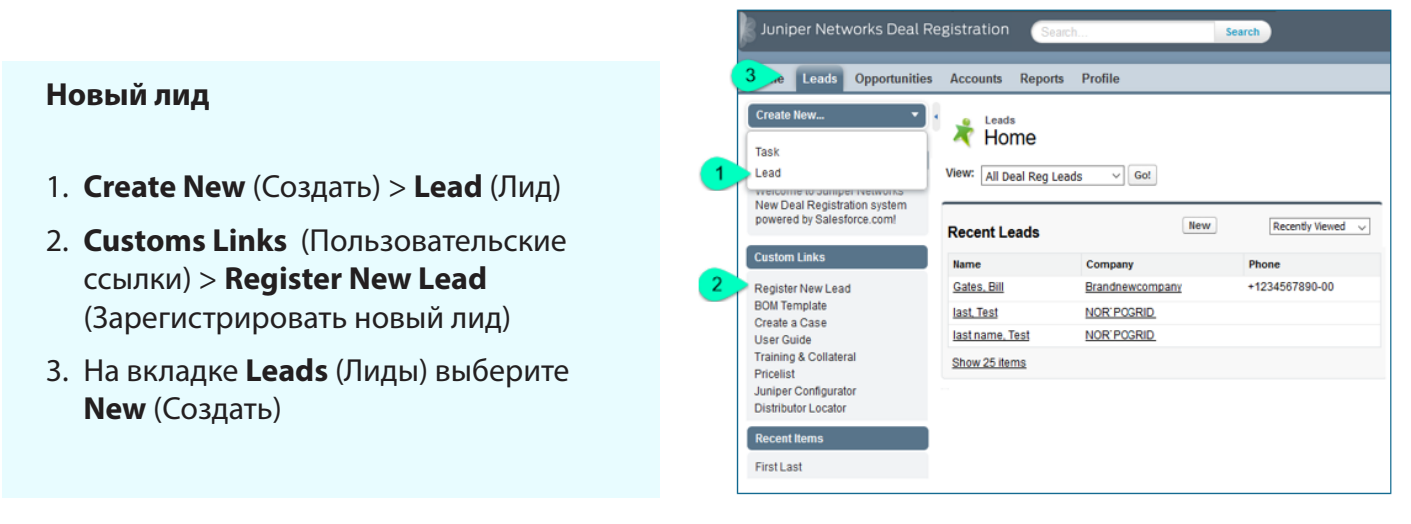

#### Форма подачи лида

#### Пять разделов

- Deal Information сведения об учетной записи Партнера и статус.
- 2. End Customer Information - сведения о конечном клиенте
- Deal Registration Details детали регистрируемой сделки.
- Fulfillment сведения о дистрибьюторе в этой сделке.
   Чтобы включить дистрибьютора в адресаты сообщений по этой сделке, поставьте первый флажок. Чтобы дистрибьютор загрузил ВоМ, поставьте второй флажок.
- 5. Sales Lead Drivers -

выберите источник лида: Juniper Marketing Campaign (Маркетинговая акция Juniper); Inside Sales Lead (Самостоятельный поиск); Commercial Acceleration Day (CAD); Partner Campaign (Кампания Партнера); EMEA DISTI MDF (Маркетинговая акция дистрибьютора - в этом случае в строке **MDF** Project ID# указывается номер акции (уточняется у дистрибьютора).

| Lead Edit                                                                                                    | Save Save & New Cancel                                                                                                    |
|----------------------------------------------------------------------------------------------------|----------------------------------------------------------------------------------------------------|
| Deal Information                                                                                                    | Deut au Calue Dau /T                                                                                                    |
| Partner Account                                                                                                    |                                                                                                    |
| Partner Contact                                                                                                    | представитель Партнера) - по                                                                                                    |
| Partner Sales Rep                                                                                                    | доступ к лиду на весь период,                                                                                                    |
| Submission Date                                                                                                    | зарегистрирован в Partner C                                                                                                    |
| Lead Status                                                                                                    | Open v                                                                                                    |
| Deal Registration Status                                                                                                    | New                                                                                                    |
| Deal Lead Code                                                                                                    |                                                                                                    |
| End Customer Inform                                                                                                    | ation — Название и адрес компани                                                                                                    |
| Company                                                                                                    | указываются для конкретног                                                                                                    |
| Company                                                                                                    | проекта                                                                                                    |
| Address Line 1                                                                                                    |                                                                                                    |
| Address Line 2                                                                                                    |                                                                                                    |
| City                                                                                                    |                                                                                                    |
| Country                                                                                                    | None V                                                                                                    |
| State/Province                                                                                                    | -None V                                                                                                    |
| Postal Code                                                                                                    |                                                                                                    |
| Postal Code                                                                                                    |                                                                                                    |
| First Name                                                                                                    | None V                                                                                                    |
| Last Name                                                                                                    |                                                                                                    |
| Job Title                                                                                                    | None V                                                                                                    |
| Email                                                                                                    |                                                                                                    |
| Phone                                                                                                    |                                                                                                    |
| Account Manager Email                                                                                                    | •                                                                                                    |
| eal Registration Details                                                                                                    |                                                                                                    |
| eal Registration Details                                                                                                    | 1                                                                                                    |
| eal Registration Details<br>Deal Name<br>Deal \$ Size @ List Price                                                                                                    | 1                                                                                                    |
| eal Registration Details<br>Deal Name<br>Deal \$ Size @ List Price<br>Estimated Close Date                                                                                                    | [] [ <u>8/10/2016</u> ]                                                                                                    |
| eal Registration Details<br>Deal Name<br>Deal \$ Size @ List Price<br>Estimated Close Date<br>Project Description                                                                                                    | [] [ <u>8/16/2016</u> ]                                                                                                    |
| eal Registration Details<br>Deal Name<br>Deal \$ Size @ List Price<br>Estimated Close Date<br>Project Description<br>Product Families                                                                                                    |                                                                                                    |
| eal Registration Details<br>Deal Name<br>Deal \$ Size @ List Price<br>Estimated Close Date<br>Project Description<br>Product Families                                                                                                    | Available<br>ACX                                                                                                    |
| eal Registration Details<br>Deal Name<br>Deal \$ Size @ List Price<br>Estimated Close Date<br>Project Description<br>Product Families                                                                                                    | Available<br>ACX<br>Advanced Services<br>Branch SRX                                                                                                    |
| eal Registration Details<br>Deal Name<br>Deal \$ Size @ List Price<br>Estimated Close Date<br>Project Description<br>Product Families                                                                                                    | Available<br>ACX<br>Advanced Services<br>Branch SRX<br>Content & Media Applications                                                                                                    |
| eal Registration Details<br>Deal Name<br>Deal \$ Size @ List Price<br>Estimated Close Date<br>Project Description<br>Product Families<br>Solution Area                                                                                                    | Available<br>ACX<br>Advanced Services<br>Branch SRX<br>Content & Media Applications                                                                                                    |
| eal Registration Details<br>Deal Name<br>Deal \$ Size @ List Price<br>Estimated Close Date<br>Project Description<br>Product Families<br>Solution Area<br>tvanced or Support Services                                                                                                    | Available<br>ACX<br>Advanced Services<br>Branch SRX<br>Content & Media Applications<br>-None-<br>Available<br>Available<br>Chosen<br>Chosen                                                                                                    |
| eal Registration Details<br>Deal Name<br>Deal \$ Size @ List Price<br>Estimated Close Date<br>Project Description<br>Product Families<br>Solution Area<br>tvanced or Support Services                                                                                                    | Available<br>ACX<br>Advanced Services<br>Branch SRX<br>Content & Media Applications<br>-None-<br>-None-<br>Maintenance - Juniper Branded<br>Maintenance - Partner Branded<br>Maintenance - Partner Branded                                                                                                    |
| eal Registration Details<br>Deal Name<br>Deal \$ Size (© List Price<br>Estimated Close Date<br>Project Description<br>Product Families<br>Solution Area<br>dvanced or Support Services                                                                                                    | Available         Alxailable         Advanced Services         Branch SRX         Content & Media Applications         -None-         Vailabble         Available         Maintenance - Partner Branded         Advanced - Juniper Resident Engineer                                                                                                    |
| eal Registration Details<br>Deal Name<br>Deal \$ Size (E List Price<br>Estimated Close Date<br>Project Description<br>Product Families<br>Solution Area<br>tvanced or Support Services                                                                                                    | Available         Alvailable         Advanced Services         Branch SRX         Content & Media Applications         -None-         Vailable         Maintenance - Juniper Branded         Advanced - Juniper Resident Engineer         Available         Maintenance - Partner Branded         Advanced - Juniper Resident Engineer                                                                                                    |
| eal Registration Details<br>Deal Name<br>Deal \$ Size (E List Price<br>Estimated Close Date<br>Project Description<br>Product Families<br>Solution Area<br>tvanced or Support Services                                                                                                    | Image: Services       Image: Services         Branch SRX       Image: Services         Content & Media Applications       Image: Services         Available       Image: Services         Maintenance – Juniper Branded       Image: Services         Available       Image: Services         Available       Image: Services         Available       Image: Services         Available       Image: Services         Available       Image: Services         Available       Image: Services         Available       Image: Services         Available       Image: Services         Available       Image: Services         Available       Image: Services         Available       Image: Services         Network Assessment       Image: Services         Network Design       Image: Services                                                                                                    |
| eel Registration Details<br>Deal Name<br>Deal \$ Size (© List Price<br>Estimated Close Date<br>Project Description<br>Product Families<br>Solution Area<br>dvanced or Support Services                                                                                                    | Available<br>ACX<br>Advanced Services<br>Branch SRX<br>Content & Media Applications<br>-None-<br>None-<br>Available<br>Maintenance – Juniper Branded<br>Advanced – Juniper Branded<br>Advanced – Juniper Branded<br>Advanced – Juniper Resident Engineer<br>Available<br>Network Assessment<br>Network Assessment<br>Network Assessment<br>Network Assessment<br>Network Design<br>Migration Services                                                                                                    |
| eel Registration Details Deal Name Deal 5 Size (E List Price Estimated Close Date Project Description Product Families Solution Area dvanced or Support Services arther Professional Services                                                                                                    | Available<br>ACX<br>Advanced Services<br>Branch SRX<br>Content & Media Applications<br>None                                                                                                    |
| eel Registration Details Deal Name Deal 5 Size (E List Price Estimated Close Date Project Description Product Families Solution Area dvanced or Support Services arther Professional Services Competitor Other Competitor Product Product Providence Professional Services                                                                                                    | Available<br>Available<br>ACX<br>Advanced Services<br>Branch SRX<br>Content & Media Applications<br>-None-<br>Available<br>Maintenance - Partner Branded<br>Advanced - Juniper Branded<br>Advanced - Juniper Resident Engineer<br>Available<br>Network Assessment<br>Network Design<br>Migration Services<br>-None-<br>Network Design<br>Migration Services                                                                                                    |
| eal Registration Details Deal Name Deal \$ Size @ List Price Estimated Close Date Project Description Product Families Solution Area dvanced or Support Services tartner Professional Services Competitor Other Competitor Primary Technology Alliance                                                                                                    | Available<br>Available<br>ACX<br>Advanced Services<br>Branch SRX<br>Content & Media Applications<br>-None-<br>None-<br>Available<br>Maintenance - Juniper Branded<br>Advanced - Juniper Branded<br>Advanced - Juniper Resident Engineer<br>Available<br>Network Assessment<br>Network Design<br>Migration Services<br>Network Design<br>Migration Services<br>Network Design<br>Migration Services<br>-None-<br>-None-<br>-None-<br>-None-<br>-None-<br>Network Design<br>Migration Services                                                                                                    |
| eal Registration Details Deal Name Deal \$ Size @ List Price Estimated Close Date Project Description Product Families Solution Area dvanced or Support Services Partner Professional Services Competitor Other Competitor Primary Technology Alliance econdary Technology Alliance                                                                                                    | Available<br>Available<br>ACX<br>Advanced Services<br>Branch SRX<br>Content & Media Applications<br>-None-<br>-None-<br>Available<br>Maintenance - Juniper Branded<br>Advanced - Juniper Branded<br>Advanced - Juniper Resident Engineer<br>Available<br>Network Assessment<br>Network Design<br>Migration Services<br>Network Design<br>Migration Services<br>None-<br>-None-<br>-Non |
| eal Registration Details Deal Name Deal \$ Size @ List Price Estimated Close Date Project Description Product Families Solution Area dvanced or Support Services Partner Professional Services Competitor Other Competitor Primary Technology Alliance econdary Technology Alliance ulfillment                                                                                                    | Image: Services         Available         ACX         Advanced Services         Branch SRX         Content & Media Applications         —None                                                                                                    |
| eal Registration Details Deal Name Deal \$ Size @ List Price Estimated Close Date Project Description Product Families Solution Area dvanced or Support Services Partner Professional Services Competitor Primary Technology Alliance econdary Technology Alliance utifilment Distributor                                                                                                    | I BII0/2016 I         Available         ACX         Advanced Services         Branch SRX         Content & Media Applications         -None-         Available         Maintenance - Juniper Branded         Advanced - Juniper Resident Engineer         Available         Network Assessment         Network Design         Migration Services         None-         -None-                                                                                                    |
| eal Registration Details Deal Name Deal \$ Size @ List Price Estimated Close Date Project Description Product Families Solution Area dvanced or Support Services Partner Professional Services Competitor Other Competitor Primary Technology Alliance econdary Technology Alliance utifilment Distributor                                                                                                    | Available<br>Available<br>ACX<br>Advanced Services<br>Branch SRX<br>Content & Media Applications<br>-None                                                                                                    |
| eal Registration Details Deal Name Deal \$ Size @ List Price Estimated Close Date Project Description Product Families Solution Area dvanced or Support Services Partner Professional Services Competitor Other Competitor Primary Technology Alliance econdary Technology Alliance infilment Distributor Distributor Distribut | Available ACX Advanced Services Branch SRX Content & Media Applications -NoneNone                                                                                                    |
| eal Registration Details Deal Name Deal \$ Size @ List Price Estimated Close Date Project Description Product Families Solution Area dvanced or Support Services ather Professional Services Competitor Other Competitor Primary Technology Alliance econdary Technology Alliance ulfiliment Distributor to-communicate to Distributor? Distributors to Upload BOM?                                                                                                    | Available<br>Available<br>ACX<br>Advanced Services<br>Branch SRX<br>Content & Media Applications<br>-None                                                                                                    |
| eal Registration Details Deal Name Deal \$ Size @ List Price Estimated Close Date Project Description Product Families Solution Area dvanced or Support Services active Professional Services Competitor Other Competitor Primary Technology Alliance econdary Technology Alliance infilment Distributor Distributor Distributor Distributor Distributor Communicate to Distributor? Distributors Ecad Drivers Lead Source                                                                                                    | Available<br>Available<br>ACX<br>Advanced Services<br>Branch SRX<br>Content & Media Applications<br>-None-<br>-None-<br>-<br>-None-<br>-<br>-None-<br>-<br>-None-<br>-<br>-None-<br>-<br>-None-<br>-<br>-None-<br>-<br>-<br>-None-<br>-<br>-<br>-<br>-<br>-<br>-<br>-<br>-<br>-<br>-<br>-<br>-<br>-                                                                                                    |
| eal Registration Details<br>Deal Name<br>Deal Size @ List Price<br>Estimated Close Date<br>Project Description<br>Product Families<br>Solution Area<br>tvanced or Support Services<br>attner Professional Services<br>Competitor<br>Other Competitor<br>Primary Technology Alliance<br>condary Technology Alliance<br>ifiliment<br>Distributors to Upload BOM?<br>bistributors to Upload BOM?<br>bistributors to Upload BOM?<br>bistributors to Upload BOM?                                                                                                    | Available<br>Available<br>ACX<br>Advanced Services<br>Branch SRX<br>Content & Media Applications<br>-None                                                                                                    |

Заполнив все поля, нажмите кнопку **"Save**" (Сохранить), чтобы сохранить лид, и вернитесь к нему позже или отправьте его на одобрение немедленно, нажав кнопку **"Submit Lead"**, после чего переходите к шагу 2 - Уведомление об одобрении сделки.

В течение 1-3 дней вы получите уведомление об одобрении или отклонении лида.

**Важно:** до тех пор, пока кнопка "**Submit Lead**" не нажата, лид имеет статус **New** (Новый), доступен для корректировок, и не попадает на рассмотрение ответственному аккаунт-менеджеру Juniper Networks.

Если статус сделки Deal Reg - **Submitted** (Отправлено на одобрение), запись блокируется и с этого момента находится на рассмотрении сотрудников Juniper Networks.

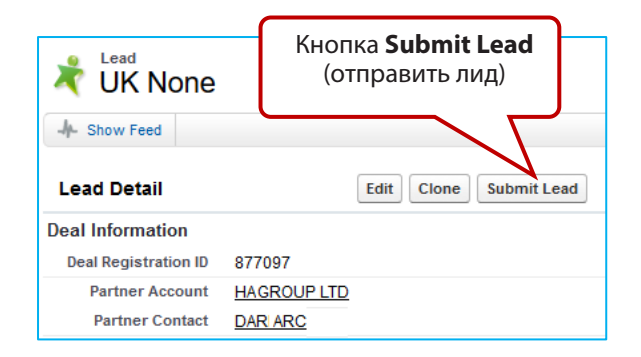

#### Клонирование лида

Чтобы ускорить ввод данных для новых сделок, используйте кнопку "Clone" (Клонировать)

#### Несколько сделок

Функция клонирования копирует существующую сделку

| Lead<br>UK None<br>Show Feed | Кнопка <b>Clone</b> (клонировать)<br>Edit Clone Submit Lead |
|------------------------------|-------------------------------------------------------------|
| Deal Information             |                                                             |
| Deal Registration ID         | 877097                                                      |
| Partner Account              | HAGROUP LTD                                                 |
| Partner Contact              | DAR ARC                                                     |

## Проверка статуса лида

Чтобы проверить статус или обновить лид, перейдите на вкладку **Leads** (Лиды), выберите **All Deal Reg Leads** (Все лиды) и нажмите **Go** (Перейти)

| Hom | e l                    | eads Opportunit      | ies Accounts   | Reports P  | rofile      |                          |                    |               |                 |                      |                     |                   |                   |         |
|-----|------------------------|----------------------|----------------|------------|-------------|--------------------------|--------------------|---------------|-----------------|----------------------|---------------------|-------------------|-------------------|---------|
| ×   | 📩 All Deal Reg Leads 🗸 |                      |                |            |             |                          |                    |               |                 |                      |                     |                   |                   |         |
| N   | ew Le                  | ad Q                 |                |            |             |                          |                    |               |                 |                      |                     |                   |                   |         |
| Act | tion                   | Deal Registration ID | Deal Name      | Company    | Name        | Deal Registration Status | Deal Lead Code     | Distributor   | Submission Date | Estimated Close Date | Deal \$ Size @ List | Partner Contact   | Partner Sales Rep | Country |
| Edi | 10                     | 877097               | UK - None      | Customer 1 | None, UK    | Submitted                |                    | Distributor 1 | 6/15/2016       | 7/21/2016            | \$100,000           | Partner Requester | Partner Sales Reg | uк      |
| Edi | 1                      | 877244               | Lead Commer    | Customer 2 | Gates, Bill | New                      |                    | Distributor 2 | 6/16/2016:      | 8/30/2016            | \$50,000            | Partner Requester | Partner Sales Rep | Germany |
| Edi | 1                      | 877228               | Deal of the Ce | Customer 3 | last name,  | Denied                   | Already Registered | Distributor 3 | 6/16/2016:      | 8/30/2016            | \$100,000           | Partner Requester | Partner Sales Rep | France  |

Список полей для отчетности:

- 1. Deal Registration ID (ID регистрации)
- 2. Deal Name (имя сделки)
- 3. Company (название компании Конечного клиента)
- 4. Name (контактное лицо)
- 5. Deal Registration Status (статус регистрации сделки)
- 6. Deal Lead Code (код лида)
- 7. Distributor (дистрибьютор)

- 8. Submission Date (дата отправки на одобрение)
- 9. Estimated Close Date (предполагаемая дата закрытия сделки)
- 10. Deal \$ Size List (сумма сделки в \$)
- 11. Partner Contact (контакт в Партнере, кот. завел лид)
- 12. Partner Sales Rep (торг. пред. Партнера)
- 13. Country (страна)

## В следующем разделе приводятся инструкции для 3-го шага по загрузке спецификации материалов ВоМ.

#### Основные моменты

- 1. Партнер или дистрибьютор могут загрузить ВоМ и прикрепить его к сделке.
- 2. Доступны все прямые (SVC) и партнерские (PAR) услуги по техническому обслуживанию, а также иные услуги, опубликованные в глобальном прайс-листе Juniper Networks.
- 3. Контактное лицо дистрибьютора получит уведомление о необходимости загрузить BoM от имени Партнера, если вы установили соответствующий флажок в форме регистрации (подачи лида).

Дистрибьютор будет получать все уведомления по электронной почте, если вы установили соответствующий флажок.

- 4. У Партнера есть 120 дней для загрузки спецификации материалов (ВоМ).
- 5. Не обязательно использовать Конфигуратор (Juniper Product Configurator Tool) для создания спецификации, необходимой для загрузки, но он нужен для проверки артикулов, доступных к заказу (Configur-to-Order "CTO" SKUs).

6. Шаблон BoM можно скачать на портале Partner Center. Он содержит следующие поля: номер SKU, описание, количество и запрошенная скидка для заключения сделки.

#### Инструкция по загрузке ВоМ

1. После одобрения лида вы получите уведомление по электронной почте. Там будет указано, выбран ли дистрибьютор для загрузки BoM.

| J<br>D<br>R                                | DEAL REGISTR<br>ewarding Partners for                                                                                                    | PARTNER<br>ADVANTAGE<br>RATION PROGRAM<br>or Uncovering New Business.                                                                                                    |  |  |  |  |  |
|--------------------------------------------|----------------------------------------------------------------------------------------------------|----------------------------------------------------------------------------------------------------|--|--|--|--|--|
| Dear                                       | Distibutor Company                                                                                                    |                                                                                                    |  |  |  |  |  |
| You<br>Plea<br>day:<br>for (<br>Whe<br>Dea | JUNIPER<br>DEAL REGIS<br>Rewarding Partne                                                                                                    | PARTNER<br>ADVANTAGE<br>TRATION PROGRAM<br>rs for Uncovering New Business.                                                                                                    |  |  |  |  |  |
| Dea                                        | Dear Partner Company                                                                                                    |                                                                                                    |  |  |  |  |  |
| Reg                                        | Your Deal Registration has rec                                                                                                    | eived Tentative Approval.                                                                                                    |  |  |  |  |  |
| Pro<br>Dist<br>Proj                        | Please complete the <u>Bill of Mat</u><br>days by 4/21/2018 1:20 PM Bos<br>for Configure to Order products<br>Where approved at the initial D                                                                                              | erials Template with the Product SKUs / sourcing details and upload to the Deal Registration Tool within 120<br>db/aut.final.appraval of the Opportunity. Alternatively upload the BOM using <u>Juniper Configurator Tool (</u> required<br>s).<br>eal Registration, your Distributor selected for this Opportunity is copied and able to load the BOM on your behalf. |  |  |  |  |  |
| Par<br>ERI<br>+31<br>ejac<br>IND           | Deal Registration ID:<br>Opportunity Name:<br>Deal \$ Size @ List Price:<br>Estimated Close Date:<br>Registration Expiration Date:                                                                                                    | 1173622<br>Corporate DC Upgrade<br>\$431,028<br>2/28/2018<br>4/21/2018 1:20 PM                                                                                                    |  |  |  |  |  |
| Uni<br>VAI                                 | Project Details:<br>Distributor Name:<br>Project Description:                                                                                                    | Distributor Company<br>upgrade of corporate dc, will be in 2 seperate co lo DCs                                                                                                    |  |  |  |  |  |
| Onc<br>Part<br>If yc<br>Proj               | Partner Details<br>ERIK.COBY<br>+3153623130X#                                                                                                    | Customer Details<br>Mike Jan<br>(716) 860-1292                                                                                                    |  |  |  |  |  |
| Reg                                        | ejacoby@lindustries.com<br>INDUSTRIES OF AMERICA                                                                                                    | mjankowski@blie.com<br>Bllie Lumber                                                                                                    |  |  |  |  |  |
| This                                       | NY<br>United States<br>VAR ID: 3468-3468                                                                                                    | Hamburg<br>United States                                                                                                    |  |  |  |  |  |
|                                            | Once these details have been submitted, a confirmation email will be sent to you and Distributor (where applicable).<br>Partners need to be qualified to sell all deals. More Information on <u>Partner Center, Program Requirements</u> . |                                                                                                    |  |  |  |  |  |
|                                            | If you need assistance please of<br>Program & Training Information                                                                                                    | create an online ticket by emailing <u>Juniper's Deal Registration Helpdesk</u><br>n can be referenced on <u>Deal Registration Web Page</u> .                                                                                                    |  |  |  |  |  |
|                                            | Regards,<br>Juniper Deal Registration Tean                                                                                                    | n                                                                                                    |  |  |  |  |  |
|                                            | This communication may conta have received this message in                                                                                                    | in privileged or confidential information. If you are not the intended recipient(s), you are hereby notified that you<br>error and that any review, dissemination, distribution or copying of this message is strictly prohibited.                                                                                                    |  |  |  |  |  |

 Партнер или дистрибьютор могут загрузить BoM и прикрепить его к ранее заведенной сделке Deal Reg в SFDC (если это будет дистрибьютор, необходимо убедиться, что флажок "Distributor to Upload BoM" (Дистрибьютор загружает BoM) установлен).

| Fulfillment                      | Установите флажок |   |
|----------------------------------|-------------------|---|
| Distributor 😕                    |                   | 9 |
| Auto-communicate to Distributor? |                   |   |

3. Партнер скачивает шаблон BoM в SFDC (на странице регистрации сделок Juniper Networks Deal Registration) на портале Partner Center.

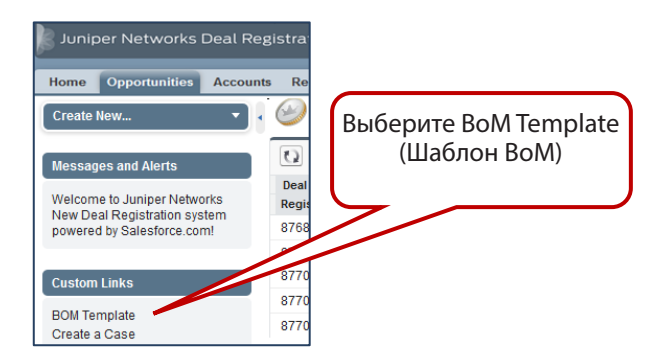

| Deal Registration - BOM Template      |                             |                                              |                 |                                                   |                             |                                     | JUI                                   | NIPER.                                       |                                                             |                                                             |
|---------------------------------------|-----------------------------|----------------------------------------------|-----------------|---------------------------------------------------|-----------------------------|-------------------------------------|---------------------------------------|----------------------------------------------|-------------------------------------------------------------|-------------------------------------------------------------|
| Deal Registrat                        | ion ID*                     |                                              | Rea<br>Abo      | Reason for Additional Discount<br>Above JPA Level |                             |                                     |                                       | <select on<="" td=""><td>e&gt;</td></select> | e>                                                          |                                                             |
| Description<br>Requested De           | e<br>livery Date            |                                              |                 | Rea<br>(If c<br>Dist                              | son D<br>ompetit<br>tributc | etails<br>tive name com<br>or Name* | petitor &                             | product                                      |                                                             |                                                             |
|                                       | Deiter                      |                                              |                 | Dist                                              | ributo                      | or Location*                        |                                       |                                              |                                                             |                                                             |
| Note: All Pri                         | ces Are in U                | \$0.00<br>I.S. Dollar (USD) ,                |                 | Note                                              | : Dist                      | ributor shou                        | ld mate                               | ch Deal I                                    | Reg Opportur                                                | nity submission                                             |
|                                       | En                          | d Customer De                                | etails          |                                                   |                             |                                     | JPA I                                 | Partne                                       | r Details                                                   |                                                             |
| Company Na                            | me*                         |                                              |                 | Comp                                              | any N                       | ame*                                |                                       |                                              |                                                             |                                                             |
| Country*                              |                             |                                              |                 | VAR II                                            | D or C                      | ountry*                             |                                       |                                              |                                                             |                                                             |
| Contact Nam                           | e                           |                                              |                 | Conta                                             | ict Na                      | me*                                 |                                       |                                              |                                                             |                                                             |
| PRODUCT                               |                             |                                              |                 |                                                   |                             |                                     |                                       |                                              |                                                             |                                                             |
| Product SKU <sup>4</sup>              | Quantit                     | antity* Product SKU Descripti                |                 | ion Unit List Price E<br>US \$* L                 |                             | Exter<br>List F                     | Extended Extended List Price Discount |                                              | ner or End<br>Requested<br>unt <sup>*</sup><br>End Customer |                                                             |
|                                       | 0                           |                                              |                 |                                                   | \$                          | -                                   | \$                                    | -                                            | 0%                                                          | 0%                                                          |
|                                       | 0                           |                                              |                 |                                                   | \$                          | -                                   | \$                                    | -                                            | 0%                                                          | 0%                                                          |
|                                       | 0                           |                                              |                 |                                                   | \$                          | -                                   | \$                                    | -                                            | 0%                                                          | 0%                                                          |
|                                       | 0                           |                                              |                 |                                                   | \$                          | -                                   | \$                                    | -                                            | . 0%                                                        | . 0%                                                        |
|                                       | 0                           |                                              |                 |                                                   | \$                          | -                                   | \$                                    | -                                            | 0%                                                          | 0%                                                          |
|                                       | 0                           |                                              |                 |                                                   | \$                          | -                                   | \$                                    | -                                            | 0%                                                          | 0%                                                          |
|                                       |                             |                                              |                 |                                                   |                             | Total E                             | xtende                                | ed List I                                    | Price                                                       | \$0.00                                                      |
| SERVICE                               |                             |                                              |                 |                                                   |                             |                                     |                                       |                                              |                                                             |                                                             |
| Service SKU <sup>4</sup>              | Quantity*                   | Service Period                               | Servic<br>Descr | e SKU<br>iption                                   | Unit                        | t List Price<br>US \$ <b>*</b>      | Exter<br>List                         | nded<br>Price                                | Either Part<br>Customer<br>Disco<br>Partner                 | ner or End<br>Requested<br>unt <sup>*</sup><br>End Customer |
|                                       | 0                           |                                              |                 |                                                   | \$                          | -                                   | \$                                    | -                                            | 0%                                                          | 0%                                                          |
|                                       | 0                           |                                              |                 |                                                   | \$                          | -                                   | \$                                    | -                                            | 0%                                                          | 0%                                                          |
|                                       | 0                           |                                              |                 |                                                   | \$                          | -                                   | \$                                    | -                                            | 0%                                                          | 0%                                                          |
|                                       | 0                           |                                              |                 |                                                   | \$                          | -                                   | \$                                    | -                                            | 0%                                                          | 0%                                                          |
|                                       | 0                           |                                              |                 |                                                   | \$                          | -                                   | \$                                    | -                                            | 0%                                                          | 0%                                                          |
| Please ensure yo<br>Qty of Service sh | u have select<br>ould match | ted all the support s<br>the Qty of Product. | services yo     | ou requir                                         | е.                          | Total E                             | xtende                                | ed List                                      | Price                                                       | \$0.00                                                      |

#### 4. Партнер или дистрибьютор должны заполнить все обязательные поля в шаблоне (\*).

5. Партнер или дистрибьютор переходят на вкладку **Opportunities** (Сделки Deal Reg) и выбирает **All Deal Reg Opportunities** (Все сделки Deal Reg).

| Juniper Networks Deal Reg<br>Home Leads Opportunities                    | gistration<br>Нажмите Ор<br>Accounts Reports Profile | oportunities                           |
|--------------------------------------------------------------------------|------------------------------------------------------|----------------------------------------|
| Create New   Create New  Messages and Alerts Welcome to Juniper Networks | View: All Deal Reg Opportunities                     | Выберите All Deal Reg<br>Opportunities |
| new Deal Registration System<br>powered by Salesforce.com!               | Recent Opportunities                                 |                                        |
| Custom Links                                                             | Opportunity Name                                     |                                        |

6. Найдите нужную сделку в списке и нажмите на неё, чтобы открыть.

| Opportunities Accounts Reports Profile                  |                     |           |                      |                    |                             |             |                     |            |                 |             |
|---------------------------------------------------------|---------------------|-----------|----------------------|--------------------|-----------------------------|-------------|---------------------|------------|-----------------|-------------|
| 🧼 All Deal Reg Opportunities 🔍 Нажмите на нужную сделку |                     |           |                      |                    |                             |             |                     |            |                 |             |
| Deal Registration ID                                    | Opportunity Name    | Accoun    | В СТОЈ               | тбце               | ded Registration Expiration | Sales Stage | Deal \$ Size @ List | Close Date | Partner Account | Distributor |
| 876815                                                  | testing disti       |           | Opportuni            | ties Name          | 11/5/2016 6:04 AM           | Qualify     | \$245,000           | 9/30/2014  | DATA DDEU       | AVNET TECH  |
| 877067                                                  | testing distr       | FUNICA    |                      |                    | 11/9/2016 7:48 AM           | Qualify     | \$54,000            | 9/5/2016   | DATA DDEU       | AVNET TECH  |
| 877069                                                  | testing disti       | WANDSWOR  | . Approved Tentative | Awaiting SKU entry | 11/5/2016 6:03 AM           | Qualify     | \$84,000            | 12/5/2016  | DATA DDE        | AVNET TECH  |
| 877071                                                  | testing disti avnet | WANDSWORT | H Approved Tentative | Awaiting SKU entry | 11/5/2016 5:48 AM           | Qualify     | \$99,000            | 11/10/2016 | DATA DDEU       | AVNET TECH  |
| 877079                                                  | Germany - Both - c  | FONICA    | . Approved Tentative | Awaiting SKU entry | 11/9/2016 7:49 AM           | Qualify     | \$54,000            | 12/31/2016 | DATA DDEU       | AVNET TECH  |

- 7. После открытия сделки Deal Reg в верхней части страницы нажмите на ссылку **Notes and Attachments** (Примечания и вложения).
- 8. В разделе Notes and Attachment нажмите кнопку "Attach File" (Прикрепить файл).

|                       | H                    | Нажмите Attach File |
|-----------------------|----------------------|---------------------|
| Notes & Attachments   | New Note Attach File |                     |
| No records to display |                      |                     |

- 9. Откроется всплывающее окно. Последовательно нажмите на кнопки:
  - **Choose File** (Выбрать файл)
  - Attach File (Прикрепить файл)
  - **Done** (Готово)

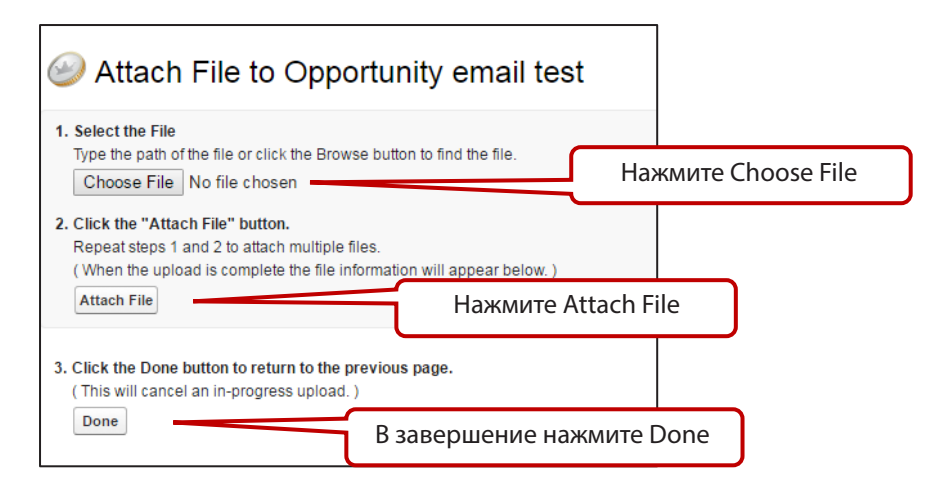

10. После прикрепления BoM сделка Deal Reg будет отображать следующие сведения:

- Заголовок файла в разделе Notes and Attachments (Примечания и вложения).
- Флажок **BoM Uploaded** (BoM загружен).
- Статус Ready for Quote (Готово для ценового предложения).
- Deal Lead Code (Код лида) SKUs received awaiting SS pricing (артикулы получены ожидание расчета стоимости)

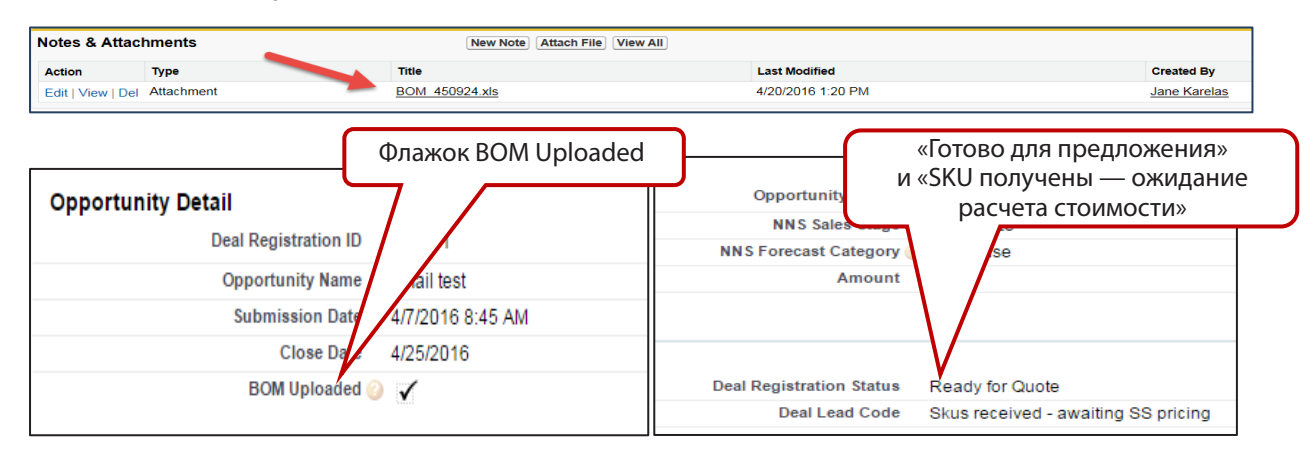

11. Партнер и дистрибьютор (если выбран) получат уведомление о том, что ВоМ обработан и ценовое предложение утверждено. В письме будет указан номер ценового предложения в SAP "Quote ID" и дата окончания срока действия "Expiration Date". Уведомление не заменяет ценовое предложение в SAP, в котором будут указаны дополнительные сведения. Сделка Deal Reg полностью готова для реализации дистрибьютором.

### Дополнительные ресурсы

• Служба поддержки по регистрации сделок - напишите по этому адресу (Deal-reg-helpdesk@juniper.net) если у вас есть вопросы или проблемы, и вам ответит специалист Juniper Networks по регистрации сделок.

#### Создание учетной записи пользователя ۲

- 1. Войдите на сайт Juniper Networks https://www. juniper.net/partners
- 2. Перейдите в раздел Existing Partners (Существующие партнеры) и нажмите Create an account (Создать учетнун запись)
- 3. Заполните и отправьте форму (при необходимости воспользуйтесь руководств пользователя)

Необходимо указать код авторизации вашей компан y Juniper (номер VAR-ID)

| ber                                                                                                   |                                                                                                    |                                                                                                   | Products &                                                    | Services Si                                                                        | upport Training                                                        | How to E                 | Buy D                                                                |
|----------------------------------------------------------------------------------------------------|----------------------------------------------------------------------------------------------------|---------------------------------------------------------------------------------------------------|---------------------------------------------------------------|------------------------------------------------------------------------------------|------------------------------------------------------------------------|--------------------------|----------------------------------------------------------------------|
| <mark>w.</mark><br>Existing<br>цие<br>e <b>Create</b><br>учетную                                      |                                                                                                    | Partner<br>Juniper works with s<br>connect their ideas t                                          | S<br>trategic par<br>to the marke                             | tners to help<br>tplace.                                                           | customers                                                              |                          | .ogin to Partner Center -                                            |
| те<br>имости                                                                                          |                                                                                                    | Find a Partn<br>Identify the bes<br>Partner Locato<br>Distributor Loca                            | er<br>st partner for bi<br>r<br>ator                          | uilding the netw<br>Strategic<br>Technolog                                         | orking solutions you<br>Alliances<br>gy Alliances                      | need.<br>Autho<br>Profes | rized Federal Partners<br>ssional Services Marketplace               |
| водство                                                                                               | M                                                                                                    | Gain expertise                                                                                    | artner<br>and rewards w                                       | ith our scalable                                                                   | partner program.                                                       |                          |                                                                      |
| код<br>компани<br>D)                                                                                  | ıu                                                                                                    | Sign Up as a R<br>Juniper Partner<br>Services Progra<br>Existing Par<br>Find the latest           | eseller<br>Advantage<br>Im<br><b>tners</b><br>resources to bi | Be a Manage<br>Partner<br>Become a Se<br>Infrastructure                            | d Services Provider<br>rvice Provid<br>e Partner                       | Beaт<br>Наж<br>reate ai  | rechnology Alliance Partner                                          |
|                                                                                                    |                                                                                                    | Access Partner<br>Enter the Learn<br>Login Assistan                                               | Center<br>ing Academy<br>ce                                   | Create an<br>Forgot You<br>Administe                                               | Account<br>ur Password?<br>er Your Profile                             | Regist<br>Partne         | er a New Product<br>r Success Stories                                |
| CREATE USER                                                                                           | ACCOUNT                                                                                                    |                                                                                                   |                                                               |                                                                                    |                                                                        |                          |                                                                      |
| Step 1:<br>Eligibility<br>A Juniper Netwo<br>please ensure th<br>from Juniper, ple<br>Juniper product | Step 2:<br>Account Creation<br>rks user account of<br>hat you have the ap<br>pase have that ava<br>serial number. | enables authorized users t<br>ppropriate information. If y<br>ailable. Support customers          | em ent                                                        | Step 4:<br>Confirm ation<br>ure online resou<br>pany have been<br>uve an authoriza | rces. Before you be;<br>given an authorizati<br>tion code will require | gin,<br>on code<br>e a   | Create User Account     Edit Account Information     Change Password |
| For Customer C                                                                                        | are, dial 888-314-                                                                                                | -5822 (U.S. and Canada). F                                                                        | For all other co                                              | untries see Cor                                                                    | tact Support.                                                          |                          | > Reset Password                                                     |
| ACCOUNT SET                                                                                           | TUP                                                                                                    |                                                                                                   |                                                               |                                                                                    |                                                                        |                          |                                                                      |
| Guide to creating<br>Juniper Netwo<br>account using<br>Required items                                 | g a user account [<br>orks User Registra<br>non-English char<br>are marked with a                                 | ▲ 970 KB ]<br>ation System only accepts<br>racters (e.g. Asian languag<br>an orange asterisk (*). | English charac<br>Jes and Europ                               | cters. You will no<br>ean characters)                                              | ot be able to create a                                                 | in                       |                                                                      |
|                                                                                                    |                                                                                                    |                                                                                                   |                                                               |                                                                                    |                                                                        |                          |                                                                      |

| Email Address *             |                                                                                                    |
|-----------------------------|----------------------------------------------------------------------------------------------------|
|                             | (Use your individual email address at your company, this will become the User ID for your account.) |
| Re-enter Email<br>Address * |                                                                                                    |
| Country *                   | - Rease Specify -                                                                                   |
|                             | Mayes                                                                                               |

## Дополнительные материалы и обучение

Дополнительные материалы о регистрации сделок и обучении смотрите на Партнерском портале на странице <u>Deal Registration</u> в Additional Resources

| Ресурс            | Описание                                                                                             | Additional Resources              |
|-------------------|----------------------------------------------------------------------------------------------------|-----------------------------------|
| Краткий обзор     | Обзор программы, требования,<br>обязательства Juniper Networks перед<br>Партнерами, критерии участия | At a Glance                       |
| Обзор программы   | Описание программы для Партнеров,<br>новости, инструкции по регистрации,<br>защита сделок, помощь    | Deal Registration Overview        |
| Правила программы | Требования глобальной программы<br>регистрации сделок                                                | Program Rules                     |
| Условия           | Для новой программы необходимо<br>принять новые условия                                              | Terms and Conditions -<br>принять |
| GPL               | Глобальный прайс-лист                                                                                | Price List                        |
| Шаблон<br>ВоМ     | Шаблон ВоМ для Партнеров и<br>дистрибьюторов                                                         | BoM Template                      |

подготовлено при поддержке

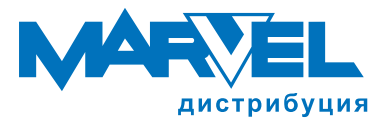

Москва: +7 (495) 745-80-08 Санкт-Петербург: +7 (812) 326-32-32 www.marvel.ru Juniper@marvel.ru